# Banner Navigation and FERPA Lab

## Introduction

This lab is to review and practice the material covered in the online tutorial "Banner Navigation Training" and "FERPA Training for Banner Users" with a Banner expert. At the end of this lab, you will know how to:

- 1. Log into Banner
- 2. Navigate the Main Menu and Toolbar
- 3. Perform a search
- 4. Perform a query
- 5. Find Directory Information in Banner
- 6. Save a Banner form for quick access later

### **Expectations**

- This lab will only cover the material as described above. As you explore Banner, you may have questions not related to the topic that we are covering today. Please use the "Parking Lot" area to make note of your questions so that you can remember to ask them at a future training session on the respective topic(s) or review recommended tutorials that address your question.
- 2. Please silence your cell phones and take breaks as needed. There are no scheduled breaks.

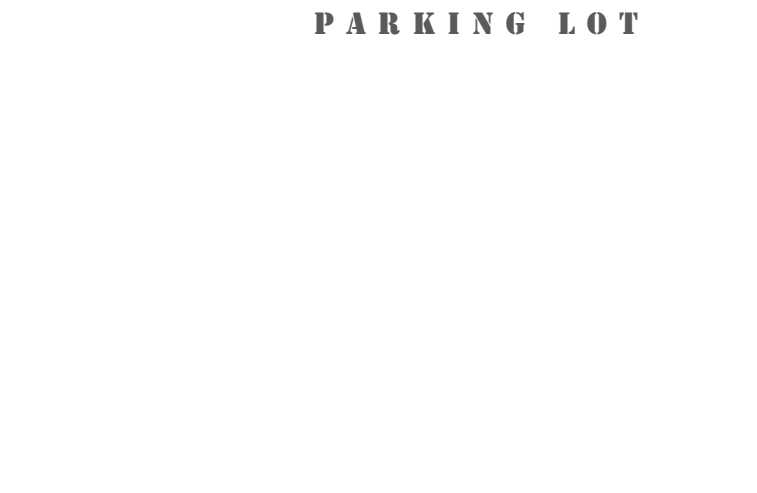

## Lab Exercises

#### Exercise #1

Log into Banner Training environment using your UCR NetID and password. Click on the Banner Training link on your desktop. <u>http://bannersbxe.ucr.edu</u>

#### Exercise #2

Go To SPAIDEN and find Bear, Scotty A.

What city does Scotty live in? \_\_\_\_\_

What are the last 4 digits of Scotty's cell phone number?

What are the last 4 digits of Scotty's local phone number?

#### Exercise #3

Go to GOADPRF

Can we release Scotty's phone number? (Yes) or (No)

#### Exercise #4

Search for the form with the description "Person Comment".

Using the query buttons in the Toolbar, find the comment with the "GEN" comment type. What does it say?

# Exercise #5

Go To SOAHOLD

Does Scotty have an active hold from the Registrar? (Yes) or (No)

#### Exercise #6

Go to SPACMNT, look up a Potter, Harry J.

Enter a comment. Save.

Go to GOADPRF, review Directory restrictions. Can you release his major? (Yes) or (No)

#### Exercise #7

Return to SOAHOLD by selecting it from the list of the last 10 recent forms you have viewed.

Does Harry have an active hold? (Yes) or (No)

#### Exercise #8

Locate the name of a form you will frequently use in the Student folder on the Main Menu.

Either save it to your My Banner folder or your My Links section.

To see your changes in...

My Banner  $\rightarrow$  go to Main Menu and click on Menu

My Links  $\rightarrow$  log out of Banner and log back in to see your changes

## Resources

# Keystrokes

| Action               | Keystroke        |
|----------------------|------------------|
| Edit                 | Ctrl + E         |
| Show Keys            | Ctrl + F1        |
| Previous Block       | Ctrl + Page Up   |
| Next Block           | Ctrl + Page Down |
| Exit or Cancel Query | Ctrl + Q         |
| Next Field           | Ctrl + Tab       |
| Clear Field          | Ctrl + U         |
| Help                 | F1               |
| Duplicate Field/Item | F3               |
| Duplicate Record     | F4               |
| Direct Access        | F5               |
| Insert Record        | F6               |
| Enter Query          | F7               |
| Execute Query        | F8               |
| List of Values       | F9               |
| Save                 | F10              |
| Display Error        | Shift + F1       |
| Count Query Hits     | Shift + F2       |
| Select               | Shift + F3       |
| Clear Record         | Shift + F4       |
| Clear Block          | Shift + F5       |
| Remove Record        | Shift + F6       |
| Rollback             | Shift + F7       |
| Print                | Shift + F8       |
| Previous Field       | Shift + Tab      |
| Next Field           | Tab              |

| GENERAL PERSON INFORMATION |                                    |
|----------------------------|------------------------------------|
| SPAIDEN                    | Name, Address, Phone Number, Email |
| SOAIDEN                    | Person Search                      |
| SPACMNT                    | Comments                           |
| SOAHOLD                    | Holds                              |
| GOADPRF                    | Directory Information              |
| GUASYST                    | Modules student is active in       |

| REGISTRATION |                                                      |
|--------------|------------------------------------------------------|
| SFAREGS      | Registration                                         |
| SFAREGQ      | Student Schedule with Day and Time                   |
| SFAREGF      | Registration with Drops and Refund %                 |
| SFARHST      | Registration History                                 |
| SFARGRP      | Registration Appointments (Time Ticketing)           |
| SFASRPO      | Permits and Overrides                                |
| SFASTCA      | Registration Audit                                   |
| SFASLST      | Class Roster                                         |
| SFAESTS      | Enrollment Status Codes and Refund Schedule          |
| SFARSTS      | Course Registration Status Codes and Refund Schedule |

| ACADEMIC HISTORY |                                                      |
|------------------|------------------------------------------------------|
| SHACRSE          | Completed Courses/Grades                             |
| SHATCKN          | Grade Changes, Incompletes, EAP Course Title Changes |
| SHAGAPP          | Graduation Application                               |
| SHADEGR          | Graduation Degree Conferral                          |
| SHADGMQ          | Degree Summary                                       |
| SHASUBJ          | Completed Courses and Grades by Subject              |
| SHATERM          | Completed Terms/GPA                                  |
| SHAINST          | Academic Standing, Dean's/Chancellor's List,         |
|                  | Withdrawal Reason, Term GPA                          |
| SHAPCMP          | Initial Stats for Students Pre-SIS and Banner        |

| TRANSFER ARTICULATION |                                   |
|-----------------------|-----------------------------------|
| SHATRNS               | Transfer Work in Academic History |
| SHATATR               | Articulation Catalog              |
| SHATATC               | Articulation Catalog entry        |
| SHATAEQ               | Transfer Articulation Evaluation  |

| GENERAL STUDENT INFORMATION |                                         |
|-----------------------------|-----------------------------------------|
| SGASTDN                     | General Information: Major/Program Info |
| SGASTDQ                     | Major/Program Summary                   |
| SGAADVR                     | Assign Advisor(s)                       |
| SGASADD                     | Cohorts and Attributes                  |

| COURSE / SECTION INFORMATION |                                          |
|------------------------------|------------------------------------------|
| SCACRSE                      | Master Course Inventory                  |
| SSASECT                      | Section Information                      |
| SCA/SSADETL                  | Coequisite, CMF, Attributes, Description |
| SSASECQ                      | Section Query                            |
| SCA/SSAPREQ                  | Flag for CAPP Prerequisite Checking      |
| SCA/SSARRES                  | Restrictions                             |
| SCASYLB                      | Syllabus Approved During course Approval |
| SSAMATX                      | Building/Room Use                        |

| FACULTY / ADVISOR INFORMATION |                             |
|-------------------------------|-----------------------------|
| SIAASGQ                       | Faculty Schedule            |
| SIAINST                       | Faculty/Advisor Information |

| TRANSCRIPTS / VERIFICATION |                      |
|----------------------------|----------------------|
| SHATCMT                    | Comments             |
| SHARQTC                    | Transcript Request   |
| SFARQST                    | Verification Request |
| SHRTRTC                    | Transcript Job       |

| FEE INFORMATION |                            |
|-----------------|----------------------------|
| TSAEXPP         | Exemptions                 |
| TSIAUTH         | Exemption query by student |

| SPECIAL STUDENT POPULATION INFORMATION |                                                    |
|----------------------------------------|----------------------------------------------------|
| SZANTUD                                | Student User Defined Fields (Non-term based)       |
| SZANTUD                                | Desidence Values from Admissions Application       |
| (41-49)                                | Residency values from Admissions Application       |
| SZANTUD                                | Veteranc                                           |
| (201-205)                              | veterans                                           |
| SZAUSDS                                | Student User Defined Fields (Term based)           |
| SGASTDN                                | Veterans (Only some departments have access        |
|                                        | to the Biographical tab)                           |
|                                        | Students with Disabilities (security only given to |
| SGADISA                                | Student Special Services and Registrar             |
|                                        | Management)                                        |
| SGASPRT /                              | Athlatas                                           |
| SGISPRT                                | Athletes                                           |
| GOAINTL                                | International                                      |